#### PART 2 Apartment Registration (Using an Apartment Registration QR Code/ID) Continue with apartment registration right after Forgot to register your apartment creating your ruum account or Removed your apartment information 1-2 Login and access [My Room] – Proceed to apartment **1**-1 Proceed to apartment registration registration Tap [お部屋の登録をする (Register Apartment)]

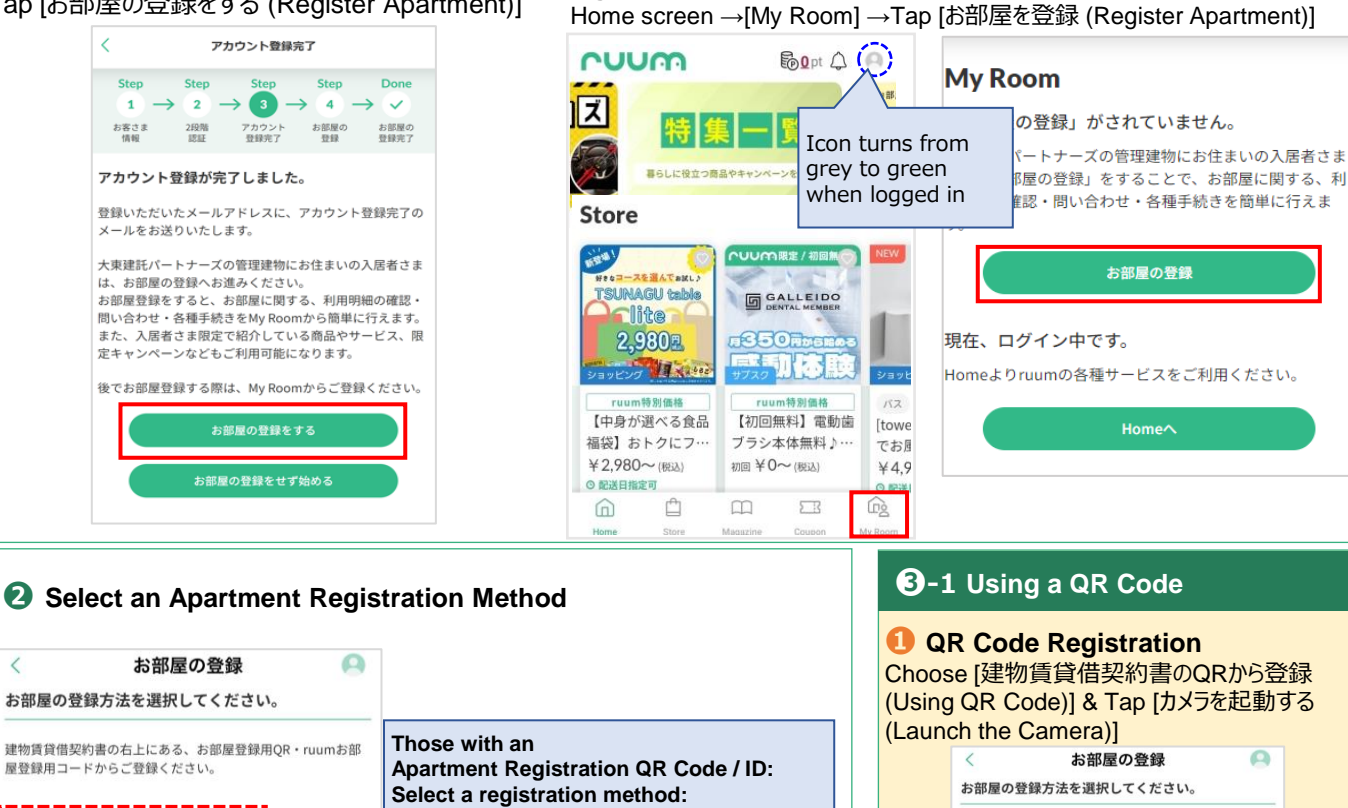

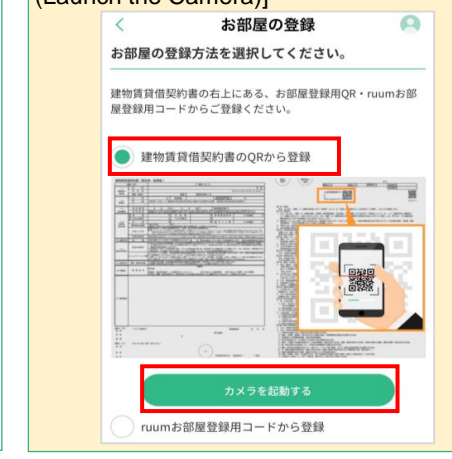

## 3-1 Using a QR Code

ruumお部屋登録用コードから登録

建物賃貸借契約書のQRから登録

The Party House and

🕗 Gain Access to the Camera Tap [OK]

カメラを起動する

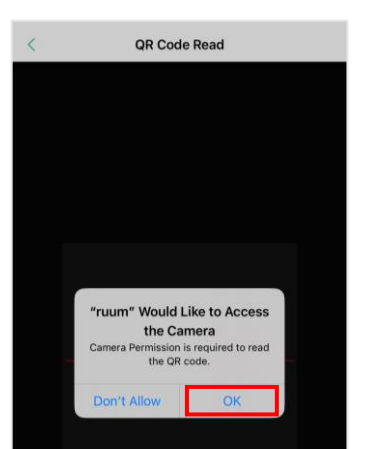

Prepare the QR Code

Use the QR code on your apartment

%The QR code and ID are printed on the apartment contract for tenants who submitted

an apartment application on or after

Contact Daito Kentaku Customer

Use a ruum Registration ID

November 8, 2021.

Those without an **Apartment Registration ID:** 

Support Center.

contract

観

Use the QR code on the apartment contract or the QR code printed on the invitation letter you requested.

\*Two QR codes are printed on the top right of the contract. Use the one on the left to register your apartment on ruum.\*

| - 10                | and here in the                                                                                                    |                | · · ·           |                         | NH NH                        |
|---------------------|----------------------------------------------------------------------------------------------------|----------------|-----------------|-------------------------|------------------------------|
| a laterative        | the second second second                                                                                                    | ()             |                 |                         |                              |
| and the second      | dispersion of the second                                                                                                    | 22.2           |                 | -                       |                              |
| As and second       | and the set of the                                                                                                    | - 12           |                 |                         |                              |
|                     |                                                                                                    |                |                 |                         |                              |
|                     |                                                                                                    |                | 出力 2013         |                         | XXX 2X/2X                    |
| (植物CD-913           | 111111 MMCD 11                                                                                                    | AXI MMCD       | 233 502         | 1110日 11 1              | 11111                        |
| Section Contraction | Internet of the second second se | COLUMN DISTORT | 0.000000001 464 | 129-9                   |                              |
|                     |                                                                                                    |                |                 | 1000                    | No. American<br>Construction |
|                     |                                                                                                    |                |                 | 2225                    | 2272                         |
|                     |                                                                                                    |                |                 |                         | California (                 |
|                     |                                                                                                    |                | 5.42            | 454709012               |                              |
|                     |                                                                                                    |                |                 | and a local data of the |                              |
|                     |                                                                                                    |                | 217             | 454709012               |                              |
|                     |                                                                                                    |                | 217             | 6670002                 |                              |
|                     |                                                                                                    |                | 212             | 466700012               | _                            |
| Ļ                   |                                                                                                    | - 16           | ANNE:           | 464708012               | _                            |
|                     |                                                                                                    | 10             | 145             |                         |                              |
|                     |                                                                                                    | [              |                 |                         |                              |

※Apartment Contract

Scan the QR Code Scan the QR code.

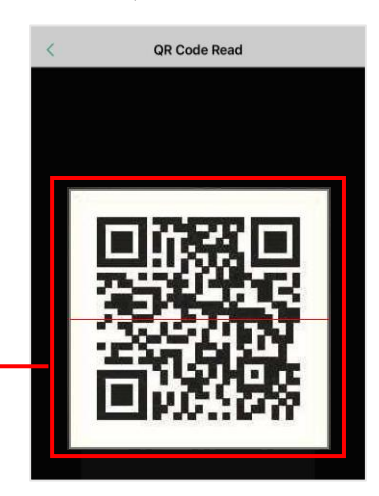

# 3-1 Using a QR Code

#### QR Code Registration

Choose [建物賃貸借契約書のQRから登録 (Using QR Code)] & Tap [カメラを起動する (Launch the Camera)]

お部屋の登録

Home^

### **3**-1 Using a QR Code

#### **O**Confirm Apartment Information

Tap [登録 (Register)] after confirming that the apartment information indicated on the screen is correct.

#### **6** Apartment Registration Complete

e Tap [My Room]. You have successfully completed the apartment registration en is process if you see your apartment.

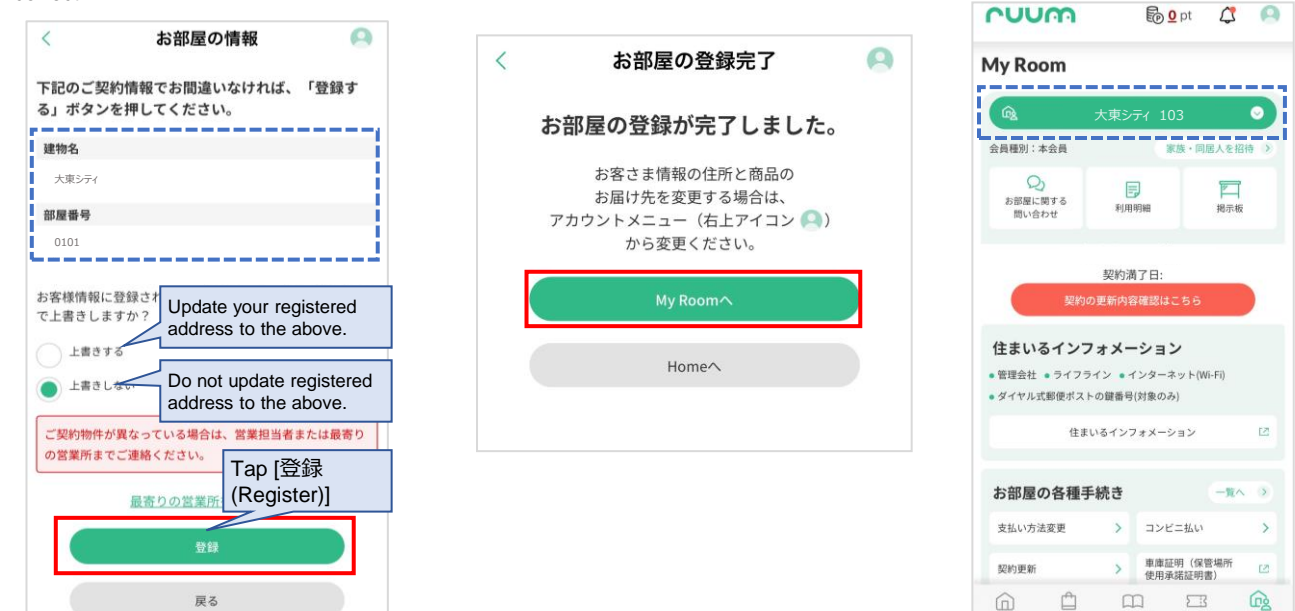

## **3**-2 Using Registration ID

 Proceed using a ruum Registration ID Select [ruumお部屋登録用コードから登 録 (Use ruum Registration ID)]

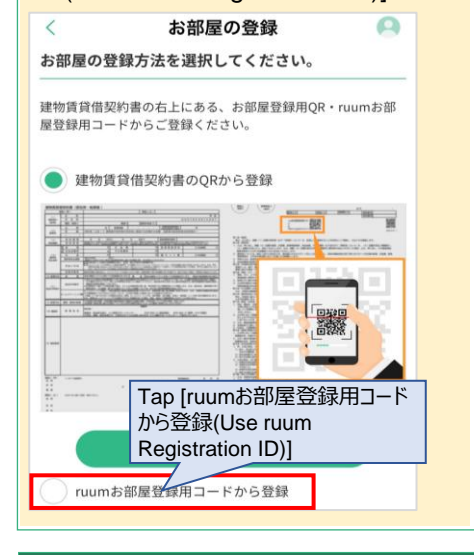

Prepare the Registration ID Use the two IDs on the top right of the apartment contract or the IDs printed on the invitation letter you requested.

------

.....

## **Enter the Registration ID** Enter ID ① and ID ② & Tap 「確認画

面へ (Go to Confirmation Screen)」

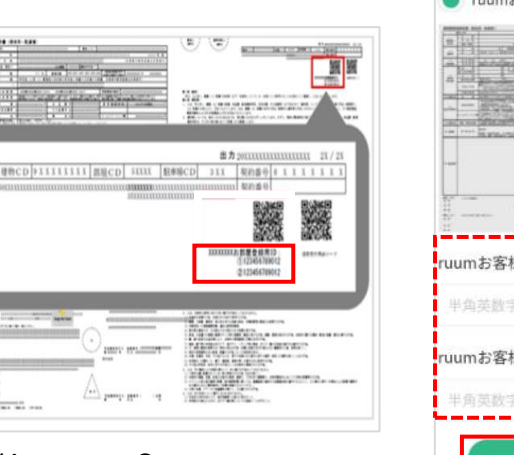

XApartment Contract

# 

## O-2 Using Registration ID

Refer to steps ()~() in () - 1 Using a QR Code above to complete the address registration process.